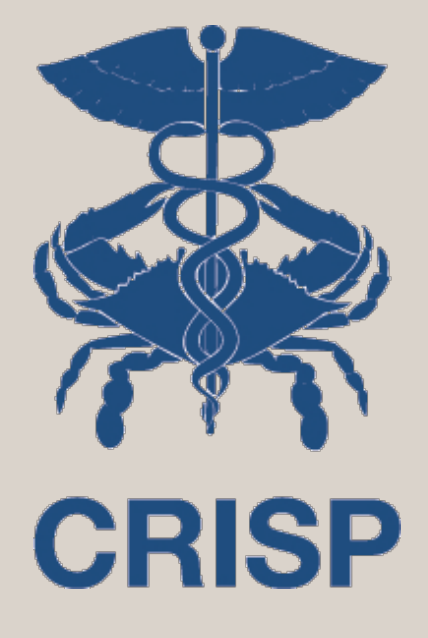

# **CRISP InContext Application**

- Jeff Bahen, CRISP
- Kevin Phillip, CRISP

7160 Columbia Gateway Drive, Suite 100 Columbia, MD 21046 877.952.7477 | info@crisphealth.org www.crisphealth.org

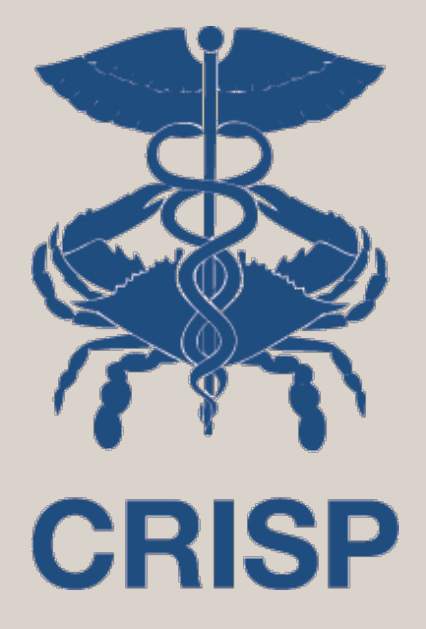

# Background

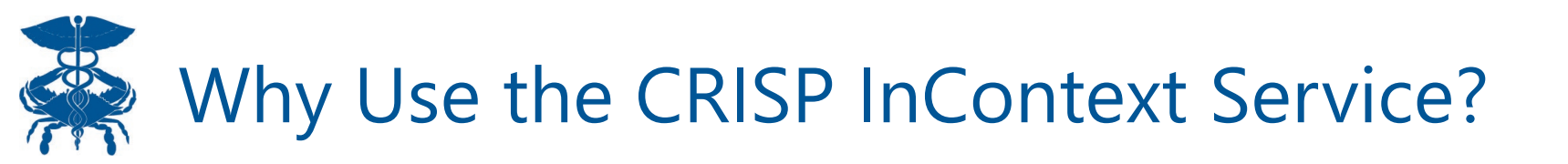

- A practitioner, physician, care coordinator, or etc. may need to access clinical information for a patient which is not present in their EHR or internal patient records.
  - A patient new to a practice or roster is a great example where access to additional external clinical data is valuable
- The CRISP InContext combines data and views in Features that are useful and valuable to clinical users
- The CRISP InContext may be referred to as HIE InContext or the Clinical Information Service

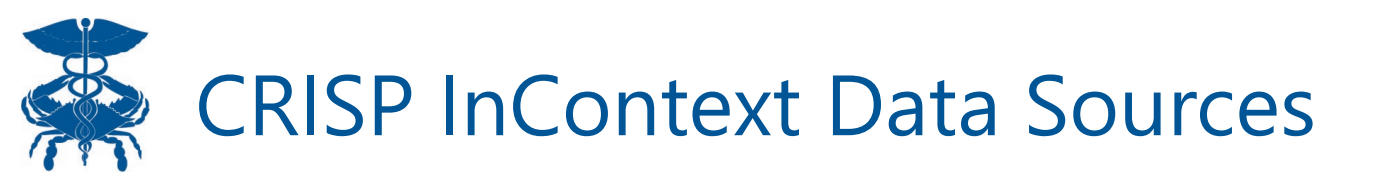

- ADTs HL7 messages sent to CRISP when a patient is admitted to a care setting, transferred to another care setting, or discharged from a care setting.
- **CCDs** stands for Continuity of Care Document, which is an electronically generated, patient-specific clinical summary document used to improve communication between healthcare providers during a transition of care
- Claims A medical claim is a bill that healthcare providers submit to a patient's insurance provider. CRISP has access to MD Medicare, MD Medicaid, and Hospital All Payer

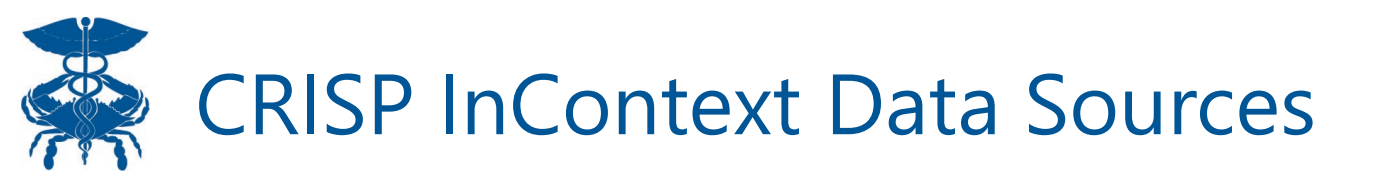

- Immunization Registry
- PDMP Local & Interstate
- National Networks
- Advance Directives
- Image Exchange

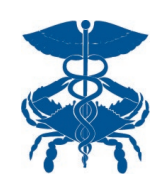

### Launching CRISP InContext from an EHR

- As a EHR user, when I view a patient's EMR and I click on the CRISP icon in my system, I automatically launch into the CRISP InContext App with the selected patient
- The InContext App launches within the host EHR size may vary depending on the vendor you are using.
- CRISP InContext is current integrated with the following EHRs:

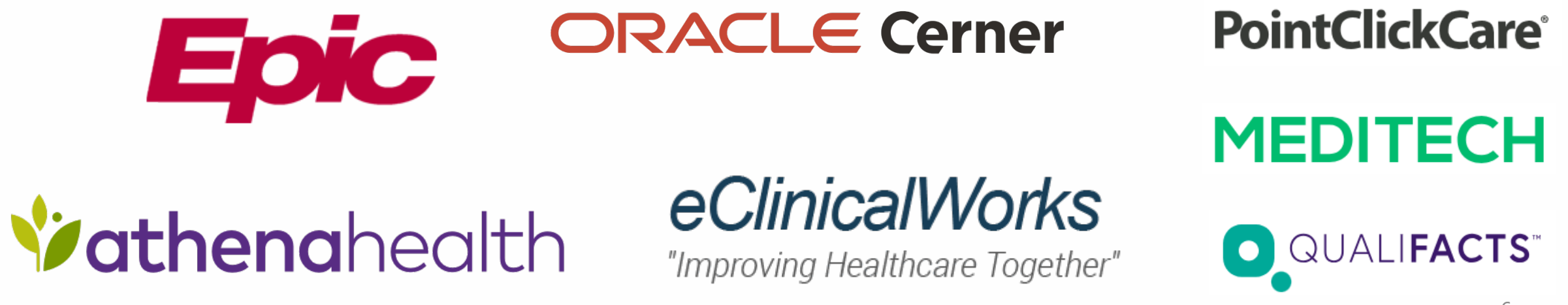

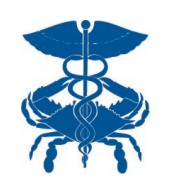

- https://portal.crisphealth.org
- User need to sign in with Email, Password, and Two Factor Authentication

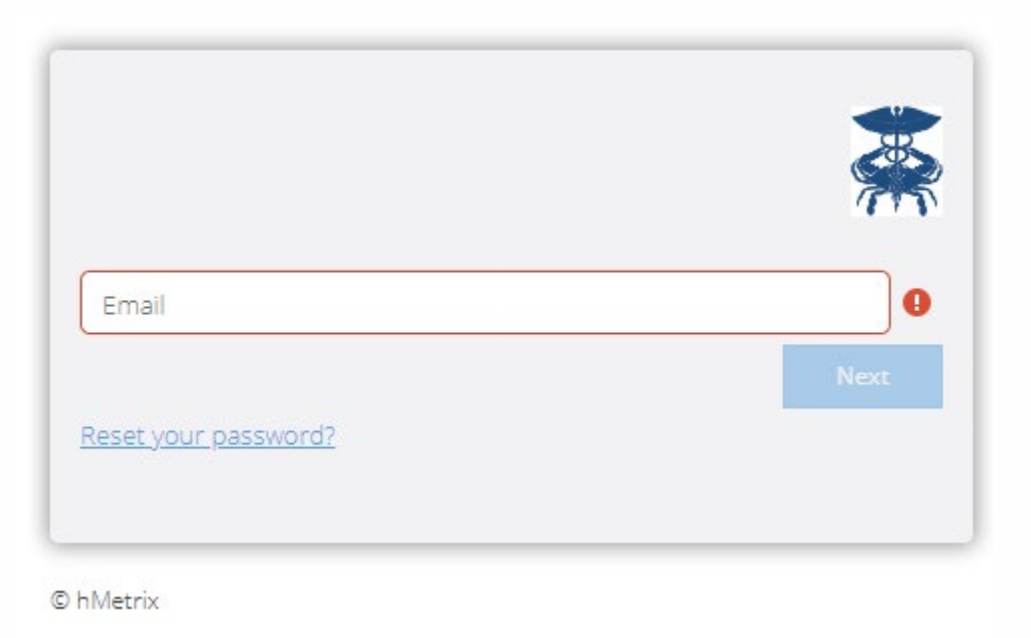

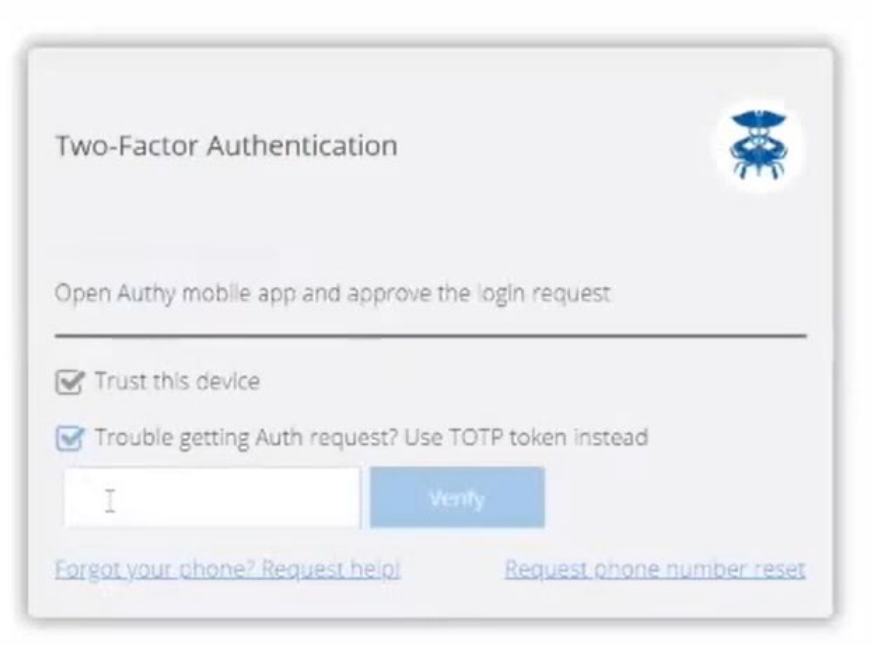

Visit our website for guides & video on how to set up 2FA (https://www.crisphealth.org/crispportal/)

| CRISP                       |                              |                                  | 1                            |               | 6      | Connecting Providers wit                          | <b>th Technology</b> to Imp         | prove Patient Care                   |                                                                                  |
|-----------------------------|------------------------------|----------------------------------|------------------------------|---------------|--------|---------------------------------------------------|-------------------------------------|--------------------------------------|----------------------------------------------------------------------------------|
| CRISP. All Rights Reserved. |                              |                                  |                              | SEND FEED     | васк   |                                                   | JEFFREY BAHEN                       |                                      |                                                                                  |
| Номе                        |                              |                                  |                              |               | Se     | earch Applications & Reports                      |                                     | хQ                                   |                                                                                  |
| First Name *                | ast Name *                   | First Name                       | Last Name                    | Date of Birth | Gender | Address                                           |                                     | Match Score                          |                                                                                  |
| Date of Birth * 🛗 G         | Sender 👻                     | No records found                 |                              |               |        |                                                   |                                     |                                      |                                                                                  |
| SSN Reset                   | Search                       |                                  |                              |               |        |                                                   |                                     |                                      |                                                                                  |
| 3<br>Your Dashboard For ap  | plications requiring patient | context, please start by using t | the Patient Search interface | e above.      |        |                                                   |                                     | _                                    |                                                                                  |
|                             |                              |                                  |                              |               |        |                                                   |                                     |                                      |                                                                                  |
| Emergent Imaging            | Secure Upload                | Prescriber                       | Reports S                    | SBIRT         |        | 1. Send Feedb<br>send secure fe<br>2. Product Upe | oack – Op<br>eedback (<br>date – Or | pens a fe<br>or questic<br>pens a po | edback forum in another tab<br>ons to CRISP Support.<br>op out window which will |
|                             |                              |                                  |                              |               |        | display news a<br>3. Note about                   | and notes<br>launching              | s about C<br>g service:              | RISP services<br>s – some services like Clinica                                  |
|                             |                              |                                  |                              |               |        | nformation re-                                    | quire the                           | user to fi                           | irst use the patient search ba                                                   |

another tab to

| ISP. All Rights Reserved.                                        | SEND FEEDBACK Q PRODUCT UPDATES LOGOUT                                                                                                    |
|------------------------------------------------------------------|----------------------------------------------------------------------------------------------------|
| НОМЕ                                                             | Search Applications & Reports XQ                                                                                                    |
| rst Name *                                                       | First Name     Last Name     Date of Birth     Gender     Address     Match Score                                                                      |
| ate of Birth * 🗰 Gender 💌                                        | No records found                                                                                                    |
| SN Reset Search Your Dashboard For applications requiring patier | Each service you have access to will appear as a<br>box in 'Your Dashboard'. All services you had<br>access to in ULP will be available in the Portal. |

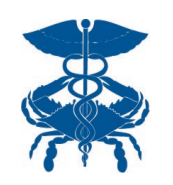

| Q Patient Search           |                                | Se  | Search Results |           |               |        |                                          |                                |
|----------------------------|--------------------------------|-----|----------------|-----------|---------------|--------|------------------------------------------|--------------------------------|
| First Name *<br>Glibert    | Last Name *<br>Grape           | Fir | irst Name      | Last Name | Date of Birth | Gender | Address                                  | Match Score                    |
| Date of Birth * 01/01/1984 | n*<br>4 mm Gender <del>▼</del> |     | libert         | Grape     | 01/01/1984    |        | 4145 Earl C Adkins Dr., River, WV, 26000 | 117 - probable <mark>()</mark> |
| SSN Reset                  | Search                         |     |                |           |               |        |                                          |                                |

Minimum Search Requirements are:

- 1. First Name
- 2. Last Name
- 3. Date of Birth

Gender and Social Security Number (SSN) can be added to narrow down search results

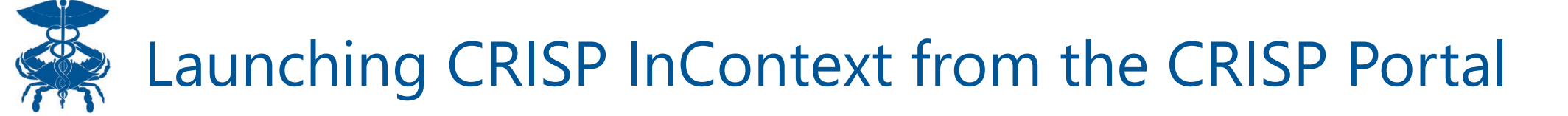

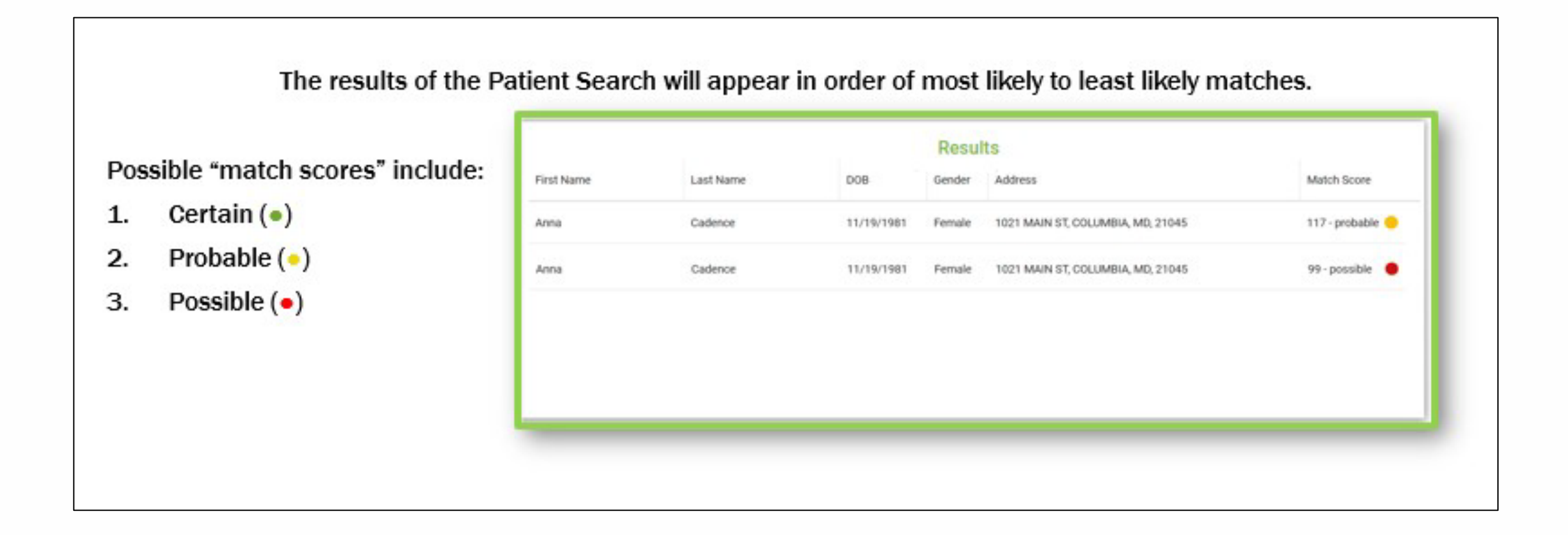

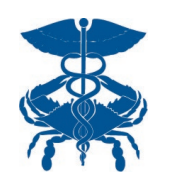

#### Click the record of the patient of interest to select an application to launch with this patient's data.

| t to these tern | ns and conditions of use.                    |                  |                    |                      |                                        |                     |                                          |                 |             |
|-----------------|----------------------------------------------|------------------|--------------------|----------------------|----------------------------------------|---------------------|------------------------------------------|-----------------|-------------|
| Searc           | h Results                                    |                  |                    |                      |                                        |                     |                                          |                 |             |
| First N         | ame                                          | Last Name        |                    | Date of Birth Gender | Address                                |                     |                                          | Ν               | fatch Score |
| Gilbert         |                                              | Grape            |                    | 01/01/1984 Male      | 4145 Earl C Adkins Dr., River, WV, 260 | 00                  |                                          | Select Ap       | pp ×        |
|                 |                                              |                  |                    |                      |                                        |                     |                                          | AK Labs and     | Imaging     |
|                 |                                              |                  |                    |                      |                                        |                     |                                          | CareTeam        |             |
|                 |                                              |                  |                    |                      |                                        |                     |                                          | Clinical Inform | mation 📕    |
| ent context, pl | lease start by using the Patient Search inte | erface above.    |                    |                      |                                        |                     |                                          | Consent Tool    |             |
|                 |                                              |                  |                    |                      |                                        |                     |                                          | COVID Lab To    | ools        |
|                 |                                              |                  |                    |                      |                                        | 25/27               |                                          | MOM Care Pl     | lan 📕       |
|                 | Keterrals                                    | Emergent Imaging | Prescriber Reports | MOM Care Plan        | Post Acute Capacity                    | SBIRI               | 2020 eCQMs                               | PMP             |             |
|                 |                                              |                  |                    |                      |                                        |                     |                                          | Post Acute C    | apacity     |
|                 |                                              |                  |                    |                      |                                        |                     |                                          | Referrals       | ==          |
|                 | HIE Admin Tool                               | Snapshot         | Consent Tool       | Referral Portal      | Referral Portal CBO                    | Referral Portal MCO | EDAS - Emergency                         | Snapshot        |             |
|                 |                                              |                  |                    |                      |                                        |                     | Demonstration of Architerence Constraint |                 |             |

s system, an users acknowledge notice of, and agree to comply with, ontor is a autopation Agreement (TA) and ontor i onces and noted to review the polices and procedure. Ontor uses a privacy monitoring tool to ensure an users are autorent to an approved policy or use case, by continuing to us

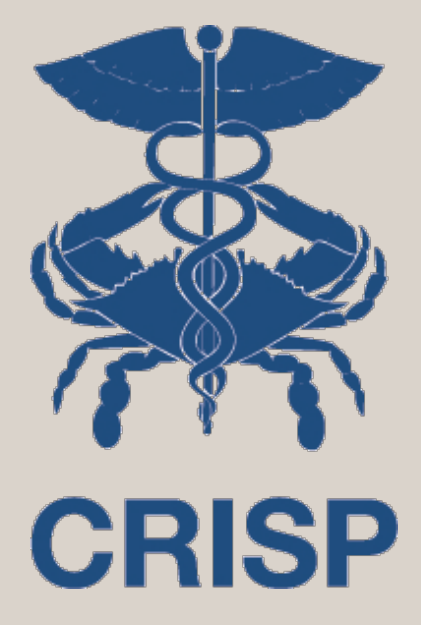

# High Level Feature Offerings & User Navigation Features

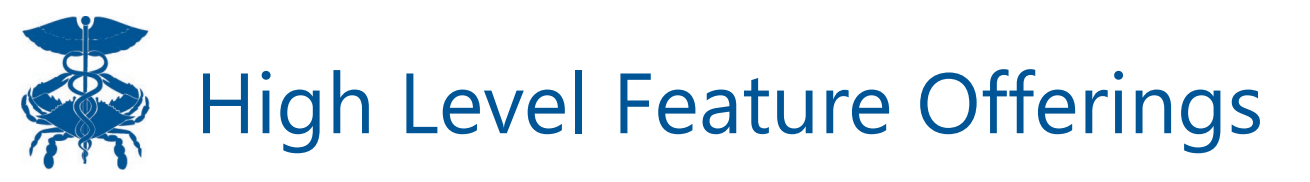

#### Medication Management

- PDMP
- PDMP Advisories
- Reported Medications

#### **Clinical Data**

- Health Records
- Encounters
- Problems
- Structured Documents (CCDAs)
- Immunizations

#### Care Coordination

- Care Team
- Care Alerts
- Referral History
- Advance Directives

#### Social Determinants

- Assessment
- Conditions

Claims Data

**Priority Alerts** 

| <b>Ä</b> CRISP                |                       | Connecting Providers with Technology to Improv                                                                                                    | ve Patient Care |
|-------------------------------|-----------------------|----------------------------------------------------------------------------------------------------|-----------------|
| © CRISP. All Rights Reserved. |                       | 🖂 SEND FEEDBACK 💫 PRODUCT UPDATES 👗 KEVIN PHILLIPS                                                                                                    | C LOGOUT        |
| 😤 НОМЕ                        |                       | Search Applications & Reports                                                                                                    | хQ              |
| Reports & Applications <      | ← HIE InContext       | Luke Skywalker<br>Male   Jan 12, 1977                                                                                                    | <b>"</b>        |
| Clinical Information          |                       | PDMP                                                                                                    |                 |
| РМР                           | MEDICATION MANAGEMENT | No Clinical Alerts                                                                                                    |                 |
|                               | D CLINICAL DATA       | Medications Q III = (                                                                                                    | 0               |
| Referrals                     | CARE COORDINATION     | Medication State Date Filled 🗸 Date Written Days Supply Quantity Dispensed MME/Day Prescriber Pharmacy Name Payment N                                                                                                 | Method          |
| Emergent Imaging              | SOCIAL NEEDS DATA     | No FDMP data available from the selected state.                                                                                                    |                 |
|                               | DATA FROM CLAIMS      | There may be PDMP data available from another state or the District of Columbia. To check - D.C. located users should click the document icon above. Manyland users should click the Query Additional States icon abo | we.             |
| Prescriber Reports            |                       | Rows per page: 25 * 0-0 of 0                                                                                                    | $\sim$          |
| MOM Care Plan                 |                       |                                                                                                    |                 |

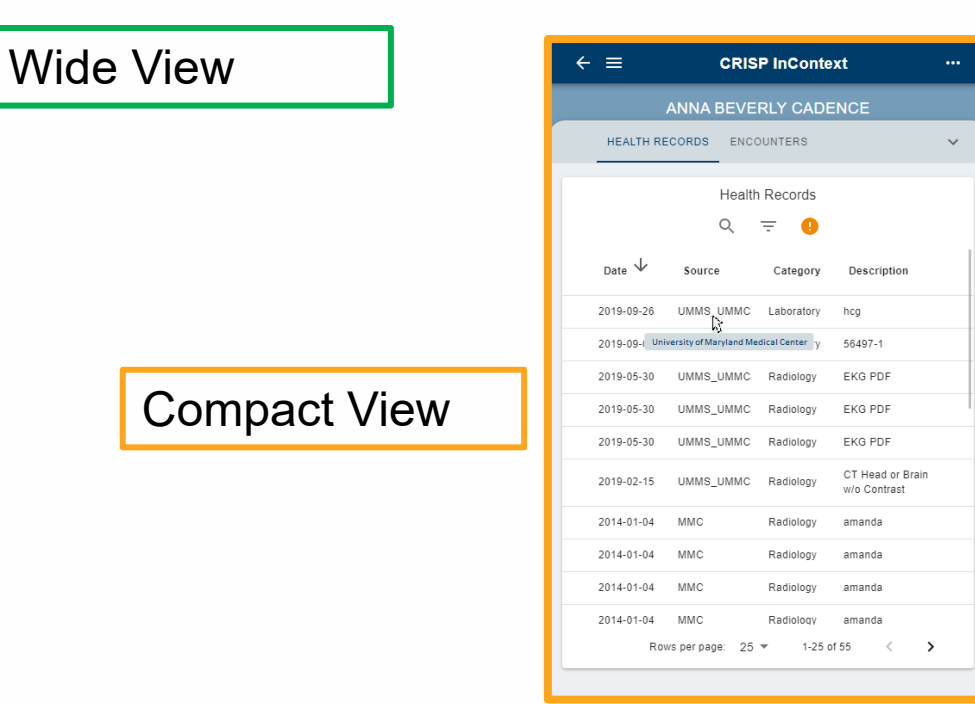

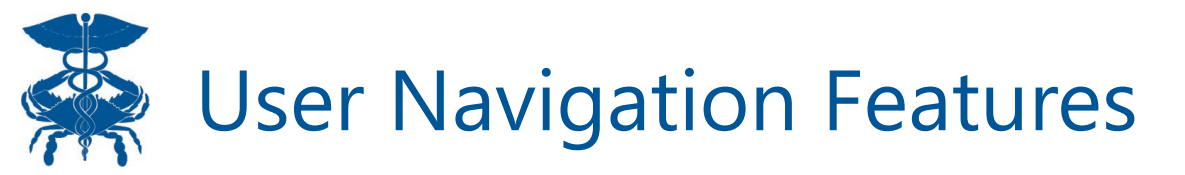

The Clinical Information tab will launch as an eye frame in the CRISP Portal. Users can click the arrow on the side menu to collapse the side bar.

| <b>CRISP</b>                  |    |                       | Connecting Providers with Technology to Impro                                                                                                    | ve Patient Care |
|-------------------------------|----|-----------------------|----------------------------------------------------------------------------------------------------|-----------------|
| © CRISP. All Rights Reserved. |    |                       | SEND FEEDBACK Q PRODUCT UPDATES                                                                                                    | C LOGOUT        |
| 👫 НОМЕ                        |    |                       | Search Applications & Reports                                                                                                    | хQ              |
| Reports & Applications        | <  | ← HIE InContext       | Luke Skywalker<br>Male   Jan 12, 1977                                                                                                    | P               |
| Clinical Information          |    |                       | PDMP                                                                                                    |                 |
| РМР                           | Ш  | MEDICATION MANAGEMENT | No Clinical Alerts                                                                                                    |                 |
|                               | 11 |                       | Medications Q III =                                                                                                    | 0 0             |
| Referrals                     |    |                       | Medication State Date Filled V Date Written Days Supply Quantity Dispensed MME/Day Prescriber Pharmacy Name Payment                                                                                                  | Method          |
| Emergent Imaging              |    | SOCIAL NEEDS DATA     | No PDMP data available from the selected state.                                                                                                    |                 |
|                               |    | DATA FROM CLAIMS      | There may be PDMP data available from another state or the District of Columbia. To check - D.C. located users should click the document icon above. Maryland users should click the Query Additional States icon ab | ove.            |
| Prescriber Reports            |    |                       | Rows per page: 25 💌 0-0 of 0                                                                                                    | < >             |
| MOM Care Plan                 |    |                       |                                                                                                    |                 |

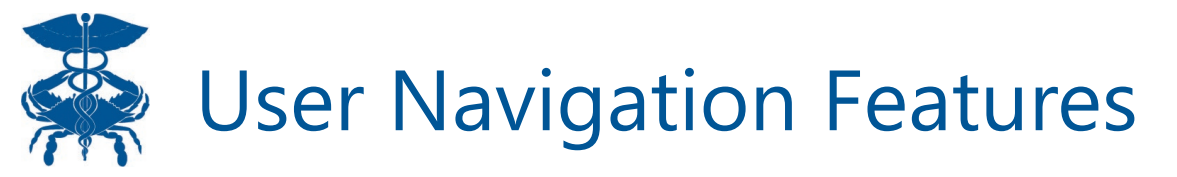

| HIE InContext     | Gilbert Grape<br>Male   Jan 1, 1984                                                                                                    | <b>P</b> |
|-------------------|----------------------------------------------------------------------------------------------------|----------|
|                   | PDMP                                                                                                    |          |
|                   |                                                                                                    |          |
| CLINICAL DATA     | Medications                                                                                                    |          |
|                   | No PDMP data available from the selected state.                                                                                                    |          |
| SOCIAL NEEDS DATA | There may be PDMP data available from another state or the District of Columbia. To check - D.C. located users should click the document icon above. Maryland users should click the Query Additional States |          |
| DATA FROM CLAIMS  | ICON ADOVE.                                                                                                    |          |
|                   | Rows per page: 25 🔻 0-0 of 0 < >                                                                                                    |          |

The Clinical Information tab view with the side menu collapsed.

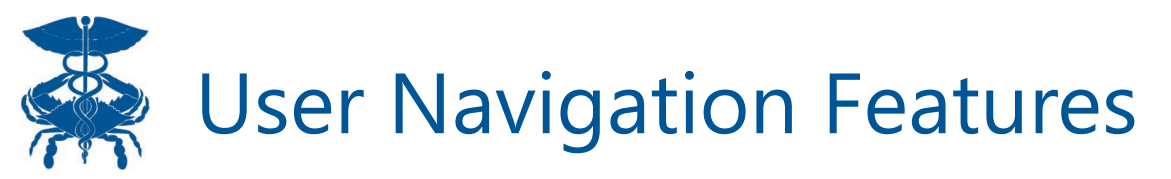

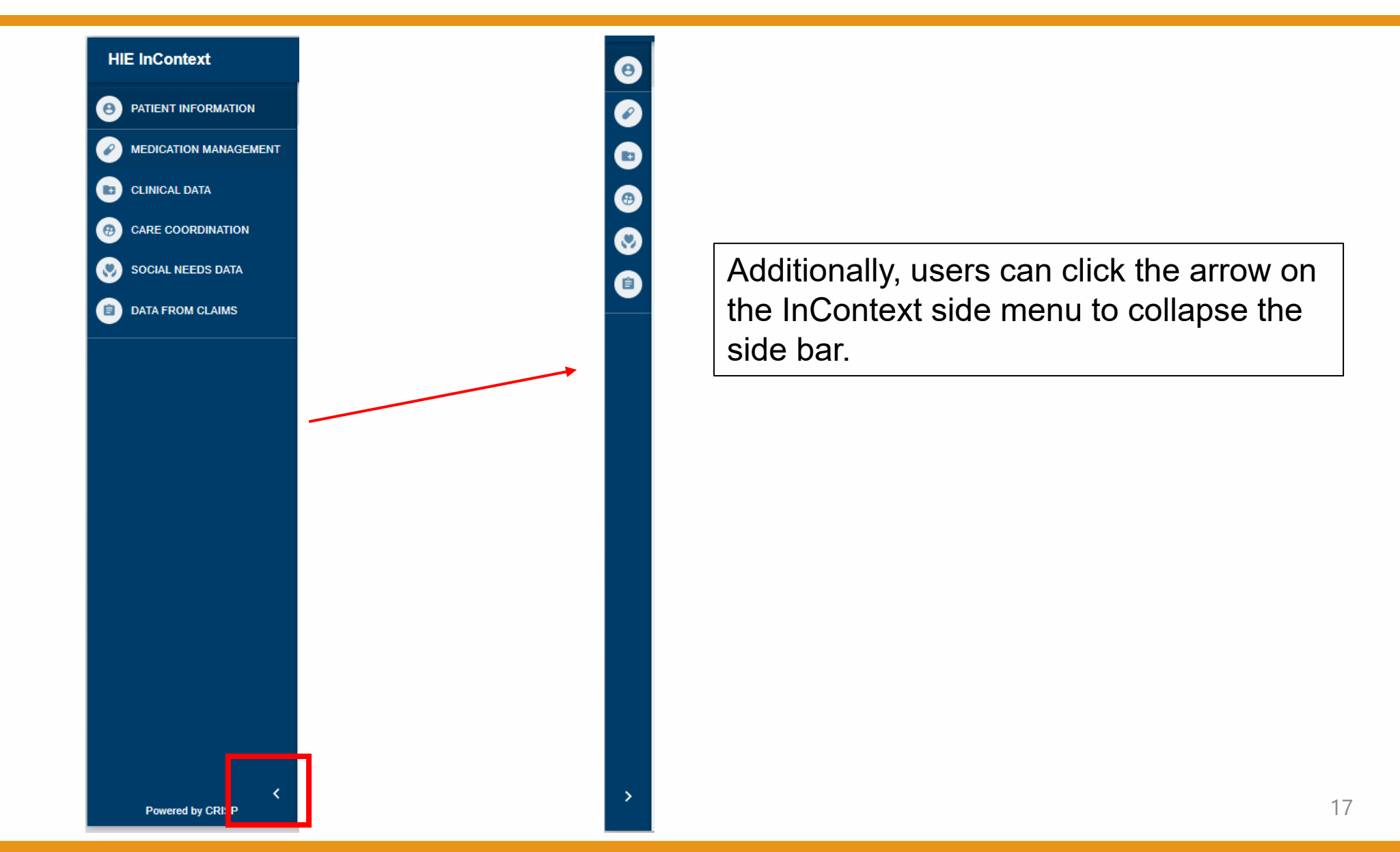

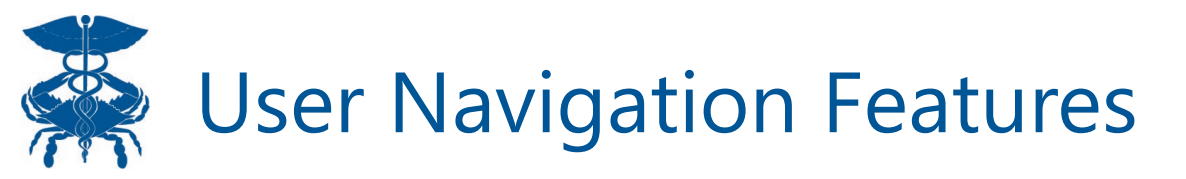

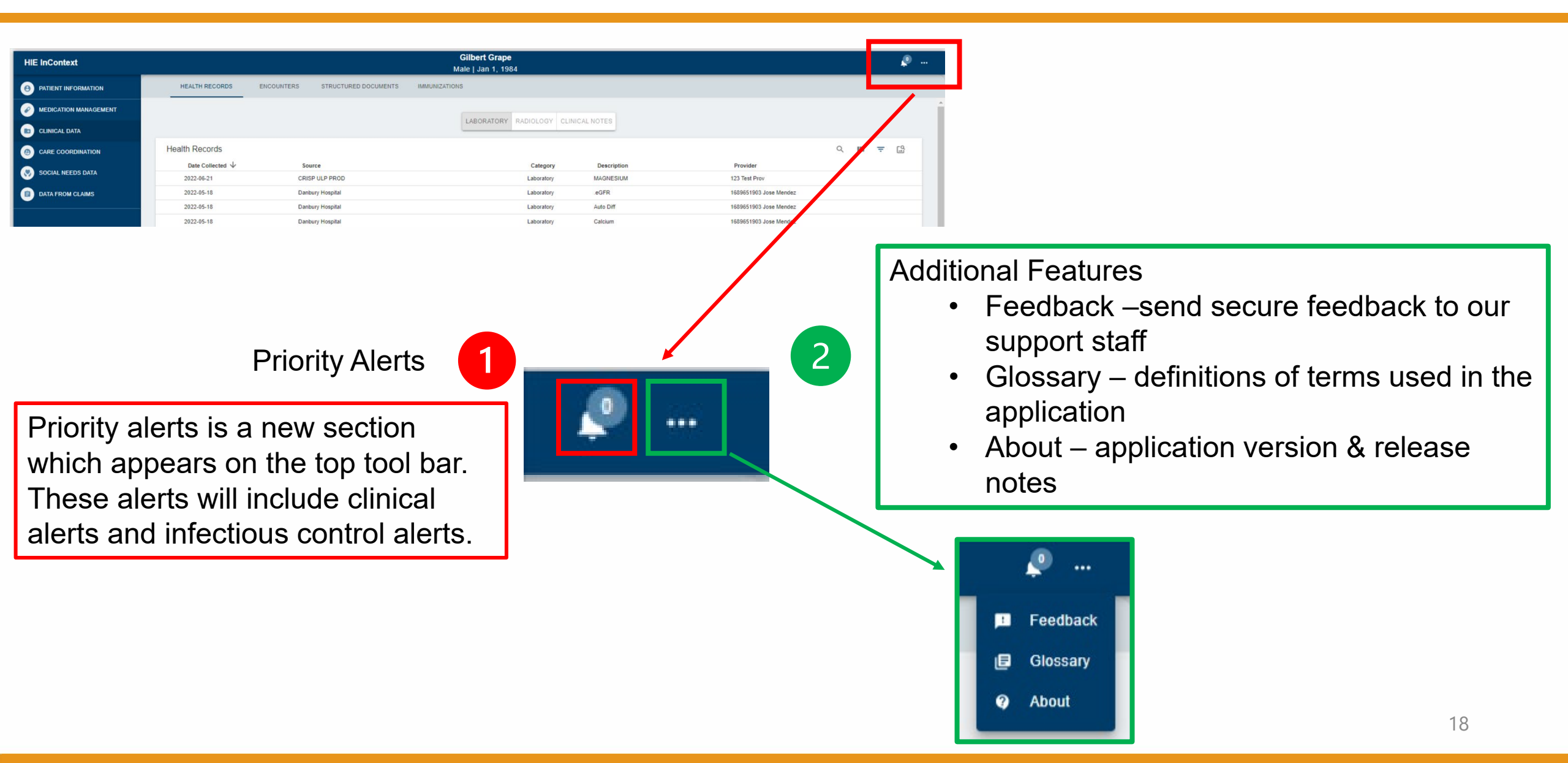

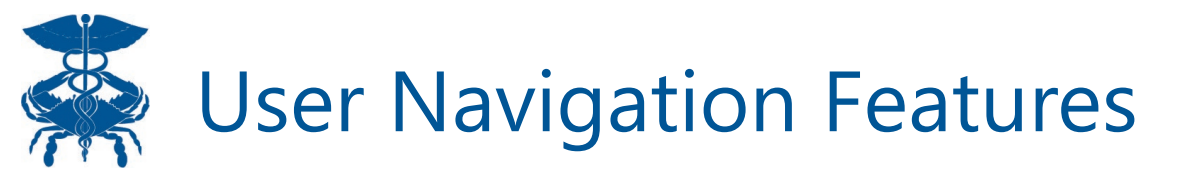

|                  |                      |                    |                         | <b>^</b>       |    | · · · · · · · · · · · · · · · · · · ·         | O Patient Information Issue                                               |
|------------------|----------------------|--------------------|-------------------------|----------------|----|-----------------------------------------------|---------------------------------------------------------------------------|
| Iconography      |                      |                    | ^                       |                |    | Feedback                                      | Application Issue     Application Enhancement Request                     |
| (j)              |                      | 0                  |                         | 6              | 18 | Glossary                                      | O General Feedback                                                        |
| Disclaimer       | Alert<br>Indicator   | Image<br>Available | Open<br>Document/Report |                | 2  | About                                         | Comments or suggestions?                                                  |
| Data<br>Warning  | C<br>Recent<br>Alert | Abnormal<br>Result | Download<br>PDF         |                |    |                                               | Comments and suggestions will be sent via secure email. PHI is permitted. |
| Priority Alerts  |                      |                    | ~                       |                |    |                                               | CANCEL                                                                    |
| Patient Informat | ion                  |                    | ~                       |                |    |                                               |                                                                           |
| Medication Man   | agement              |                    | ~                       | - 3            |    | HIE InContext                                 |                                                                           |
| Clinical Data    |                      |                    | ~                       |                |    |                                               |                                                                           |
| Care Coordinati  | on                   |                    | ~<br>CLOS               | <b>▼</b><br>BE |    | Version:<br>2.35.1.0                          | https://www.crisphealth.<br>org/applications/hie-                         |
|                  |                      |                    |                         |                |    | Release Notes:<br>HIE InContext Release Notes | incontext/#release-notes                                                  |

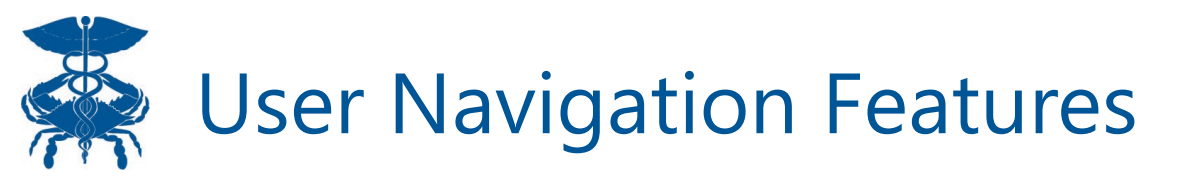

| HIE | InContext   |       |                     |                                |                               |                                       |                                     |                         |                         |                       | 🧶              |          |    |   |     |   |
|-----|-------------|-------|---------------------|--------------------------------|-------------------------------|---------------------------------------|-------------------------------------|-------------------------|-------------------------|-----------------------|----------------|----------|----|---|-----|---|
| 0   | PDMP        |       |                     |                                |                               |                                       |                                     |                         |                         |                       |                | 1        |    |   |     |   |
| 0   | Medications |       |                     |                                |                               |                                       |                                     |                         |                         | ۹ 🖬                   | <b>∓ 0 0 ±</b> | <u> </u> |    |   |     |   |
|     | Medication  | State | Date Filled 4       | Date Written                   | Days Supply                   | Quantity Dispensed                    | Refills Remaining                   | MME/Day                 | Prescriber              | Pharmacy Name         | Payment Method |          |    |   |     |   |
| 0   |             |       |                     |                                |                               | No PDMP data available from           | the selected state.                 |                         |                         |                       |                | Q        |    | = | i 🚺 | ŧ |
| ۲   |             |       | There may be PDMP d | lata available from another st | ate or the District of Columb | via. To check - D.C. located users sh | ould click the document icon above. | Maryland users should c | lick the Query Addition | al States icon above. |                |          |    | _ | -   |   |
| ۲   |             |       |                     |                                |                               |                                       |                                     |                         |                         | Rows per page: 25 *   | 0-0 of 0 < >   |          | 2. |   |     |   |
|     | -           |       |                     |                                |                               |                                       |                                     |                         |                         |                       |                |          |    |   |     |   |

| 1. ( | Q | Search – search bar will appear allowing               | you to type t | o search all columns i                                                                                                    | n the table    |
|------|---|--------------------------------------------------------|---------------|----------------------------------------------------------------------------------------------------|----------------|
|      |   | Q<br>Date Collected ↓ Source                           | Category      | Description                                                                                                    | Q.<br>Provider |
| 2.   |   | View Columns – toggle each available column on and off |               | Q       III       Image: Comparison of the second second | 20             |

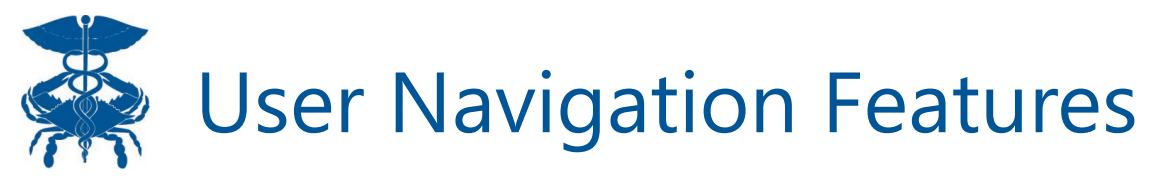

| HIE InContext                                                                                                    | Pł        | FILTERS RESET      |
|----------------------------------------------------------------------------------------------------|-----------|--------------------|
| Image: State       Medications       Image: State       Date Filled v       Date Witten       Days Supply       Cantity Dispersed       Reline maning       MED by       Prescriber       Purmacy         Image: DDMP data available from her selected state.       Image: DDMP data available from her selected state.       Image: DDMP data available from her selected state.       Image: DDMP data available from her selected state.         Image: DDMP data available from another state ar the Duticit of Columbia. To check - D.C. located users should click the Outer Additional States icon above       Image: DDMP data available from another state ar the Duticit of Columbia. To check - D.C. located users should click the Outer Additional States icon above         Image: DDMP data available from another state ar the Duticit of Columbia. To check - D.C. located users should click the Outer Additional States icon above       Image: DDMP data available from another state are the Duticit of Columbia. To check - D.C. located users should click the Outer Additional States icon above         Image: DDMP data available from another state are the Duticit of Columbia. To check - D.C. located users should click the Outer Additional States icon above       Image: DDMP data available from another state are the Duticit of Columbia. To check - D.C. located users should click the Outer Additional States icon above         Image: DDMP data available from another state are the Duticit of Columbia. To check - D.C. located users should click the Outer Additional States icon above       Image: DDMP data available from another state are the Duticit of Columbia. To check - D.C. located users should click the Outer Additicon additional St | ldi<br>p€ | Date Filled (From) |
| Filter – users can set criteria to restrict or expand data table results                                                                                                    |           | Quantity Dispensed |

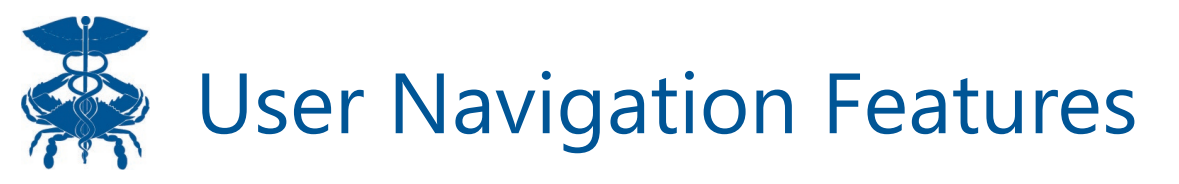

| HIE | InContext   |         |                      |                                |                                | _                                |                                       |                         |                          |                       |      | <b>.</b> .      |   |       |    |    |   |
|-----|-------------|---------|----------------------|--------------------------------|--------------------------------|----------------------------------|---------------------------------------|-------------------------|--------------------------|-----------------------|------|-----------------|---|-------|----|----|---|
| 0   | PDMP        |         |                      |                                |                                |                                  |                                       |                         |                          | _                     |      |                 |   | Г     |    | 1  |   |
|     | Medications | Charles | Date Silled all      | Data Whitea                    | Dava Suzahi                    | Quantity Discovered              | Defille Description                   | HILE Day                | Desservities             | Q                     | ш    | <b>₹ () 0 ±</b> |   |       | 4. |    |   |
|     | Medication  | State   | Date Filled V        | Date written                   | Days Supply                    | No PDMP data available fro       | om the selected state.                | MME/Day                 | Prescriber               | Pharmacy Name         |      | Payment Method  | 0 | <br>_ |    | •  |   |
| 0   |             |         | There may be PDMP da | ata available from another sta | ate or the District of Columbi | a. To check - D.C. located users | should click the document icon above. | Maryland users should o | click the Query Addition | al States icon above. |      |                 | 4 | <br>Ŧ | 0  | •  | Ť |
| 0   |             |         |                      |                                |                                |                                  |                                       |                         |                          | Rows per page:        | 25 * | 0-0 of 0 < >    |   |       |    | 5. |   |
|     | -           |         |                      |                                |                                |                                  |                                       |                         |                          |                       |      |                 |   |       |    |    | J |

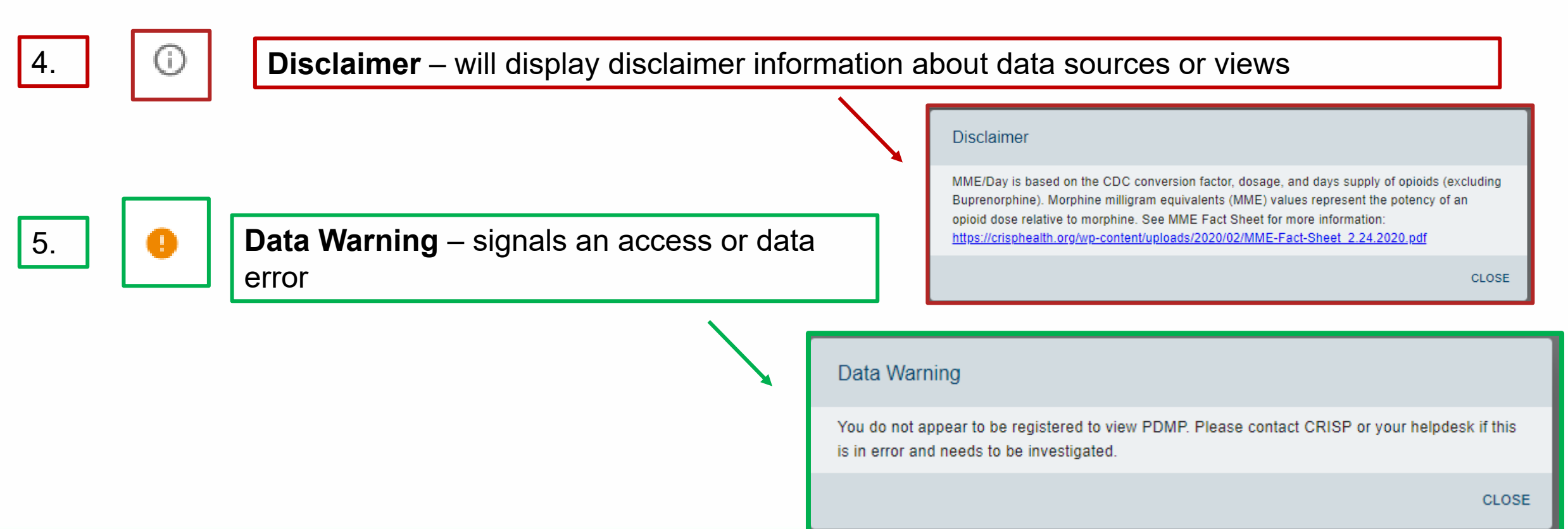

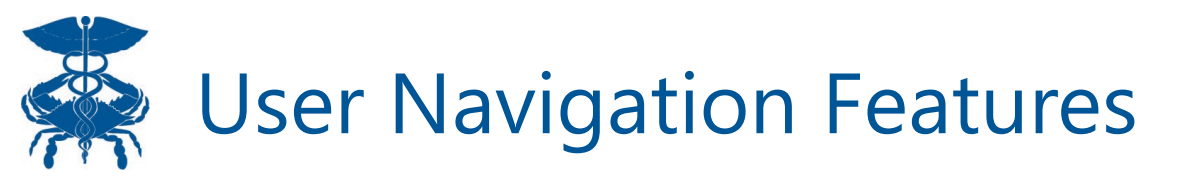

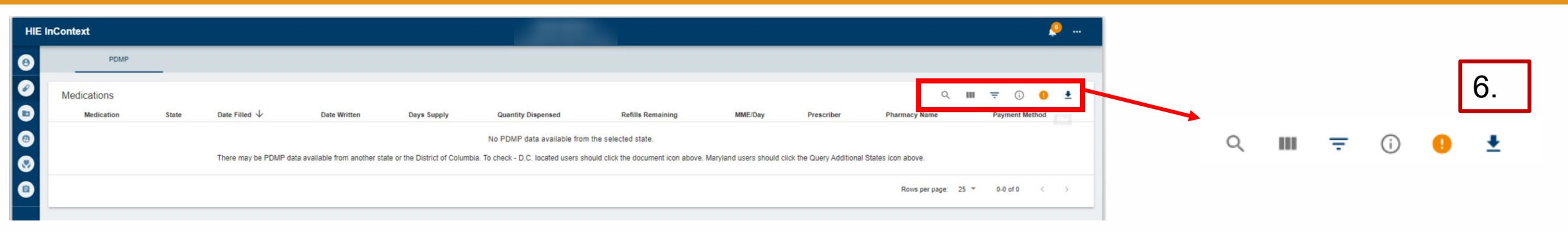

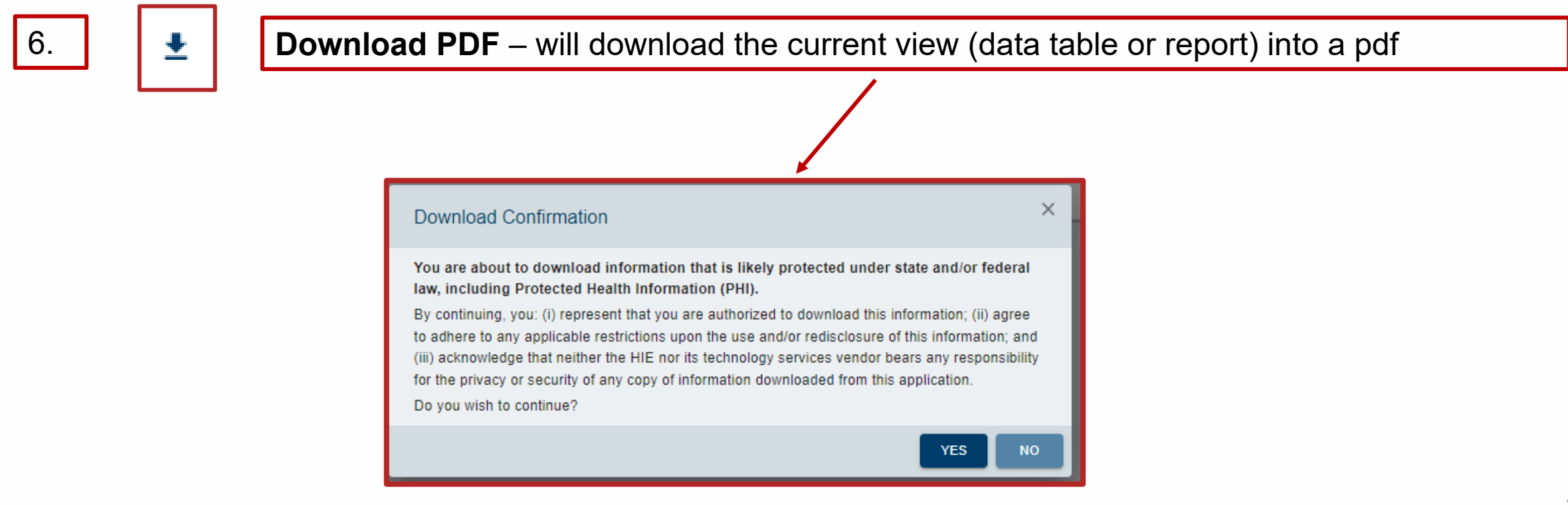

# User Navigation Features – EHR Launches

| ← HIE InContext     |        | Anna Cade<br>Female   Nov 1 | e <b>nce</b><br> 6, 1981 |                                 | <u>,</u>                     |
|---------------------|--------|-----------------------------|--------------------------|---------------------------------|------------------------------|
| PATIENT INFORMATION | +      | IEALTH RECORDS              | ENC                      | OUNTERS                         | STR >                        |
| CLINICAL DATA       | ALL    | LABORATORY                  | RADIOLOG                 | GY CLINICAL                     | NOTES                        |
|                     | Health | Records                     |                          | ۹ 🖬 ۲                           | - G                          |
|                     | D      | ate ↓<br>ollected           | Source                   | Description                     | Provider                     |
| SOCIAL NEEDS DATA   | 20:    | 23-03-16 U                  | MMS_UMMC                 | SPUTUM<br>CULTURE/GRAM<br>STAIN | INT-27979<br>DrFn DrLn       |
|                     | 202    | 22-09-18 Jo<br>H            | ohns Hopkins<br>ospital  | IgG subclass PnI<br>Ser-mCnc    | Johns<br>Hopkins<br>Hospital |
| CONSENT TOOL        | 20     | 22-07-21 C                  | RISP_REFER               | Referral for further care       | _                            |
|                     | 203    | 22-07-05 C                  | RISP_REFER               | Referral for<br>further care    | _                            |

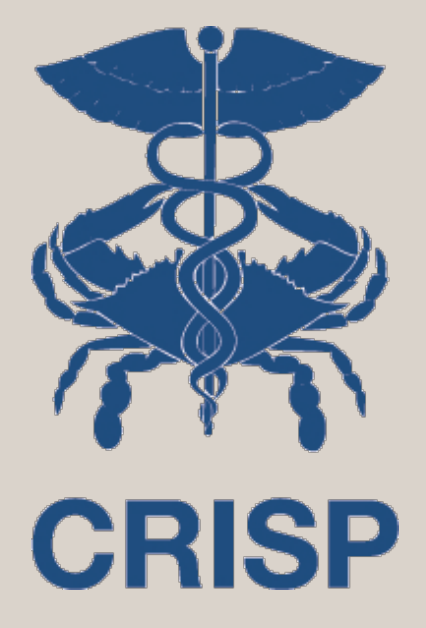

**Patient Information** 

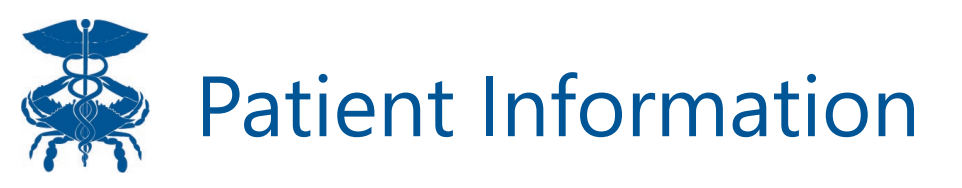

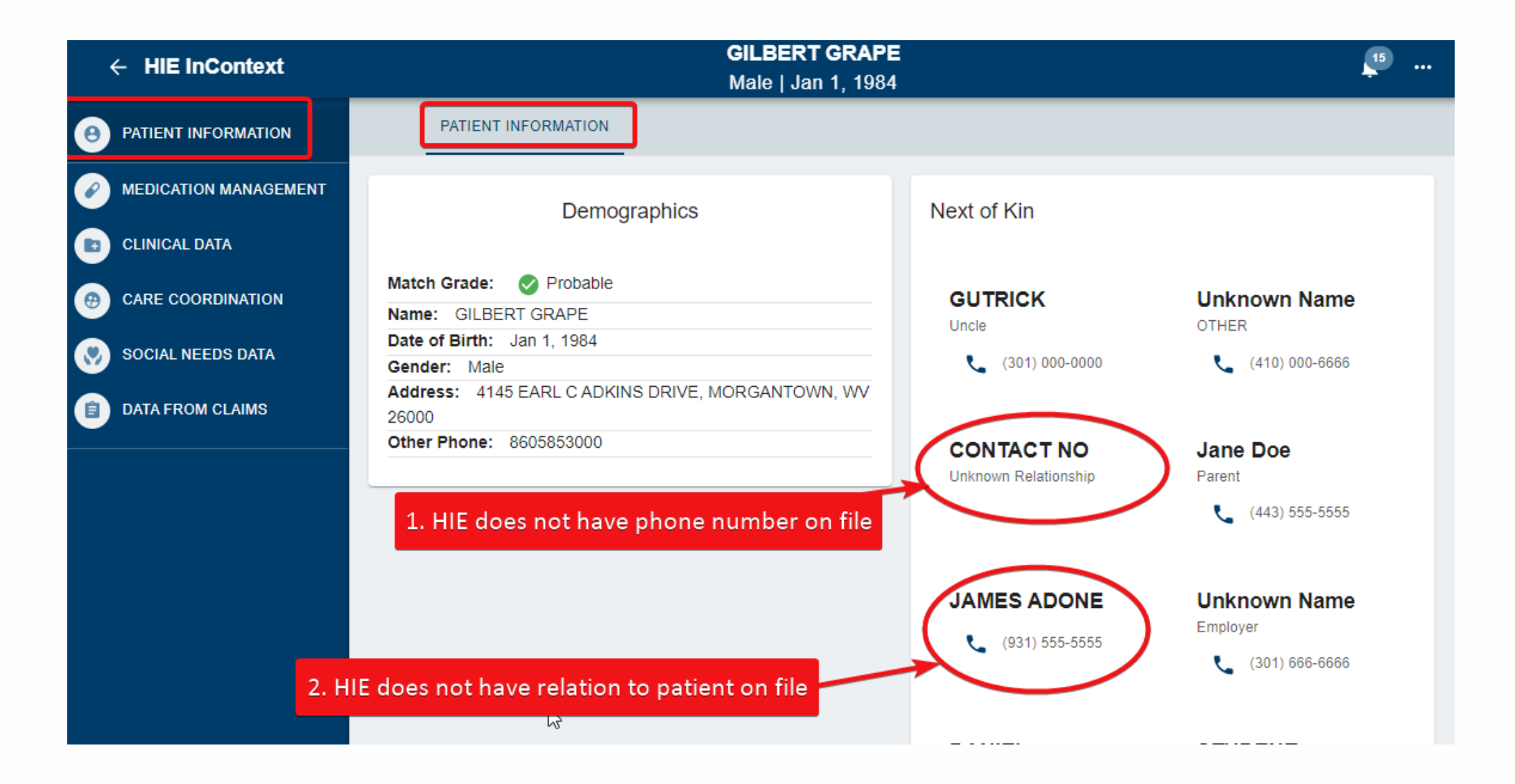

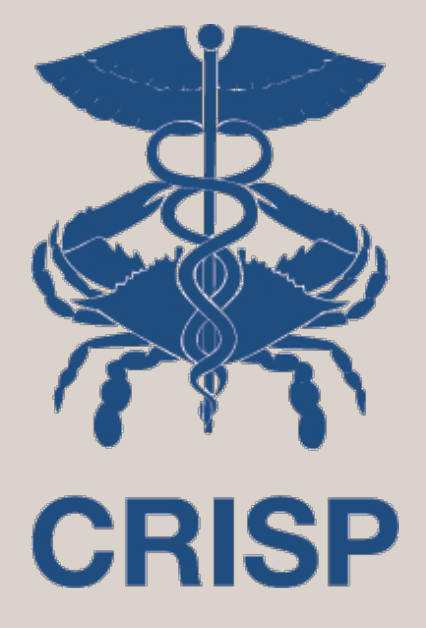

# **Medication Management**

# Medication Management - Advisories

|                 | ntext                                    |                                                  | Multiple Identities Se                                   | lected                      |                                  | . <u></u>    |
|-----------------|------------------------------------------|--------------------------------------------------|----------------------------------------------------------|-----------------------------|----------------------------------|--------------|
| CF              | RISP ID                                  | Name                                             | Date Of Birth                                            | Gender                      | Address                          |              |
| 79              | 9559712                                  | Anna Cadence PDFTEST322534                       | Nov 16, 1981                                             | Female                      | 1021 Main St, COLUMBIA, MD 21045 | 0            |
| 79              | 9981600                                  | Anna Cadence                                     | Nov 16, 1981                                             | Female                      | Unknown                          | 0            |
|                 | ADVISORIES PDMP                          |                                                  |                                                          |                             |                                  | ^            |
|                 |                                          |                                                  |                                                          | Overlanding Onisid & Deerse |                                  |              |
| Flease          | e use your juuginen and knowledge of the | padents insidiry to decide whether these combine | eu values are accurate and Wildlich to base cillical dec |                             |                                  | ±_وس         |
| 3 <sub>TI</sub> | HRESHOLD: 1+ DAYS OVER 90                |                                                  | 0                                                        | THRESHOLD: 3                |                                  | Download PDF |

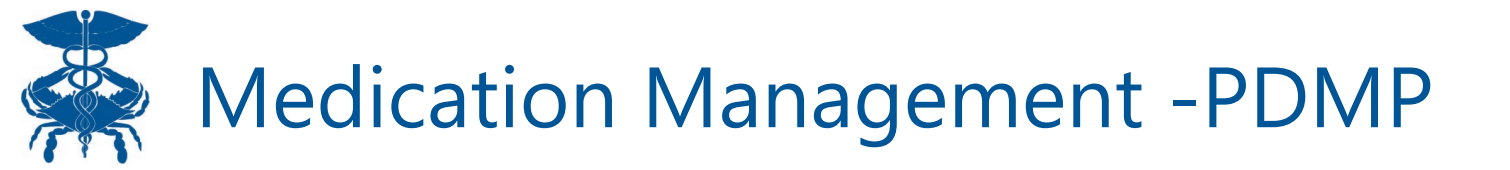

| ÷        | HIE InContext                     |       |                  |                 |                | ANN/<br>Female        | <b>A CADENCE</b><br>  Nov 16, 1981 |         |            |               | 🧶                 |
|----------|-----------------------------------|-------|------------------|-----------------|----------------|-----------------------|------------------------------------|---------|------------|---------------|-------------------|
| Θ        | ADVISORIES                        |       | PDMP             | _               |                |                       |                                    | ۵       | 3          |               |                   |
| 0        | Medications                       |       |                  |                 |                |                       |                                    |         |            | ୍ 💷           | ÷ (j              |
|          | Medication                        | State | Date ↓<br>Filled | Date<br>Written | Days<br>Supply | Quantity<br>Dispensed | Refills<br>Remaining               | MME/Day | Prescriber | Pharmacy Name | Payment<br>Method |
| •        | Zubsolv 8.6-2.1 MG<br>SUBL        | MD    | 2022-04-24       | 2022-04-24      | 15             | 45                    | 0                                  | _       | _          | _             | -                 |
| <b>③</b> | Morphine Sulfate ER 15<br>MG TBCR | MD    | 2022-04-23       | 2022-04-23      | 30             | 120                   | 0                                  | 60      | _          | _             | -                 |
|          | traMADol HCI 50 MG<br>TABS        | MD    | 2022-04-21       | 2022-04-21      | 30             | 60                    | 0                                  | 10      | _          | _             | -                 |
|          | Nucynta ER 150 MG<br>TB12         | MD    | 2022-03-28       | 2022-03-28      | 30             | 60                    | 0                                  | 120     | _          | _             | -                 |
|          | traMADol HCI 50 MG<br>TABS        | MD    | 2022-03-22       | 2022-03-22      | 30             | 60                    | 0                                  | 10      | _          | _             | -                 |
|          | Morphine Sulfate ER 15<br>MG TBCR | MD    | 2022-03-01       | 2022-03-01      | 20             | 120                   | 0                                  | 90      | _          | _             | -                 |
|          | Morphine Sulfate ER 15<br>MG TBCR | MD    | 2022-01-26       | 2022-01-25      | 30             | 120                   | 0                                  | 60      | _          | _             | -                 |
|          | ALPRAZolam 0.5 MG<br>TABS         | MD    | 2022-01-19       | 2022-01-19      | 30             | 60                    | 0                                  | _       | _          | _             | -                 |
|          | Nucynta ER 150 MG                 | MD    | 2022-01-07       | 2022-01-07      | 30             | 60                    | 0                                  | 120     | _          | _             | _                 |

# Medication Management – Reported Medications

| ← HIE InContext       |              |                                   |                          |                                                       |             | ANNA CADENCE<br>Female   Nov 16, 1981                                                                                                    |                                                    |                                  |                    | 🤌                     |
|-----------------------|--------------|-----------------------------------|--------------------------|-------------------------------------------------------|-------------|----------------------------------------------------------------------------------------------------|----------------------------------------------------|----------------------------------|--------------------|-----------------------|
|                       | AE           | OVISORIES                         | PDMP                     | REPORTED MEDICATIONS                                  |             |                                                                                                    |                                                    |                                  |                    |                       |
| MEDICATION MANAGEMENT | LAST 90 DAYS | ALL                               |                          |                                                       |             |                                                                                                    |                                                    |                                  |                    |                       |
| CLINICAL DATA         | Reported     | Medications                       |                          |                                                       |             |                                                                                                    |                                                    |                                  |                    | 0 –                   |
| CARE COORDINATION     | This medicat | tion data is sour                 | rced from electronic m   | edical records. This is not necessarily               | / prescribe | d medications and may not reflect a patient's complete medication list.                                                                                                    |                                                    |                                  |                    | Q -                   |
| SOCIAL NEEDS DATA     |              | Generic Name                      | e 个                      | Medication Name                                       | Dose        | Sig                                                                                                    |                                                    | Provider                         | Start<br>Date      | Last Reported<br>Date |
| DATA FROM CLAIMS      |              | diazePAM (DIA<br>10 mg rectal kit | STAT ACUDIAL) 5-7.5-     | diazePAM (DIASTAT ACUDIAL) 5-7.5-<br>10 mg rectal kit | 5mg         | Place 5 mg rectally once as needed for Seizures Motor seizures greater than 5 minutes                                                                                                    |                                                    | _                                | 2022-04-07         | 2022-04-26            |
|                       |              | furosemide 100                    | MG oral tablet           | furosemide 100 MG oral tablet                         | 100MG       | <li></li> <li></li> | VICE DAILY, 183, 02/22/22 16:15:00                 | -                                | 2022-08-09         | 2022-08-09            |
|                       | > <b>\</b>   | levETIRAcetam solution            | (KEPPRA) 100 mg/mL       | levETIRAcetam (KEPPRA) 100 mg/mL solution             | 350mg       | Take 3.5 mLs (350 mg) by mouth 2 (two) times daily                                                                                                    |                                                    | _                                | 2022-02-11         | 2022-04-26            |
|                       |              | polyethylene gly<br>gram/dose pow | /col (MIRALAX) 17<br>der | polyethylene glycol (MIRALAX) 17<br>gram/dose powder  | 8.5g        | Take 8.5 g by mouth daily                                                                                                    | Definition of Key                                  | Terms                            |                    |                       |
|                       |              |                                   |                          |                                                       |             |                                                                                                    | Provider: The provider<br>Start Date: Start date p | reported in the<br>resent on EMI | e medications<br>R | record                |
|                       |              |                                   |                          |                                                       |             |                                                                                                    | Last Reported Date: M                              | lost recent dat                  | e on record re     | eceived by the HIE    |
|                       |              |                                   |                          |                                                       |             |                                                                                                    |                                                    |                                  |                    |                       |
|                       |              |                                   |                          |                                                       |             |                                                                                                    |                                                    |                                  |                    |                       |
|                       |              |                                   |                          |                                                       |             |                                                                                                    |                                                    |                                  |                    |                       |
|                       |              |                                   |                          |                                                       |             |                                                                                                    |                                                    |                                  |                    |                       |
|                       |              |                                   |                          |                                                       |             |                                                                                                    |                                                    |                                  |                    |                       |
|                       |              |                                   |                          |                                                       |             | Ν                                                                                                    |                                                    |                                  |                    |                       |
|                       |              |                                   |                          |                                                       |             | hý.                                                                                                    |                                                    |                                  |                    |                       |

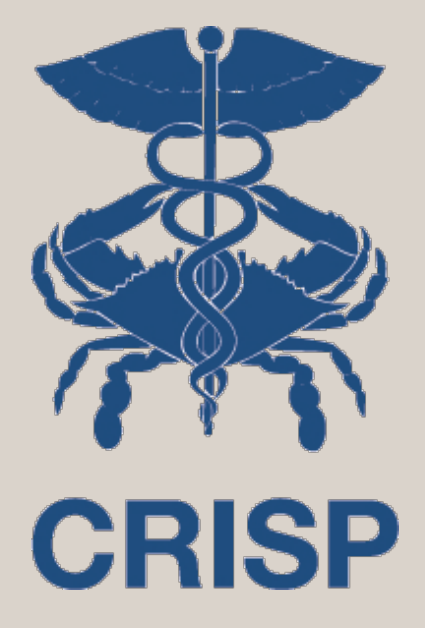

# **Clinical Data**

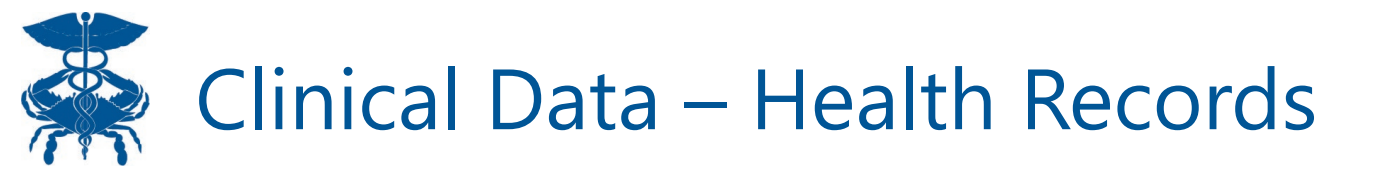

|       | HEALTH RECORDS   | ENCOUNT   | TERS PROBLEMS  | STRUCTURED DOCUMENTS | IMMUNIZATIONS |          |         |
|-------|------------------|-----------|----------------|----------------------|---------------|----------|---------|
| ALL   | LABORATORY       | RADIOLOGY | CLINICAL NOTES |                      |               |          |         |
| Healt | h Records        |           |                |                      |               |          | Q Ⅲ = B |
|       | Date Collected ↓ |           | Source         |                      | Description   | Provider |         |
|       |                  |           |                |                      |               |          |         |
|       |                  |           |                |                      |               |          |         |
|       |                  |           |                |                      |               |          |         |
|       |                  |           |                |                      |               |          |         |
|       |                  |           |                |                      |               |          |         |
|       |                  |           |                |                      |               |          |         |
|       |                  |           |                |                      |               |          |         |
| -     | 2                |           |                |                      |               |          |         |
|       |                  |           |                |                      |               |          |         |

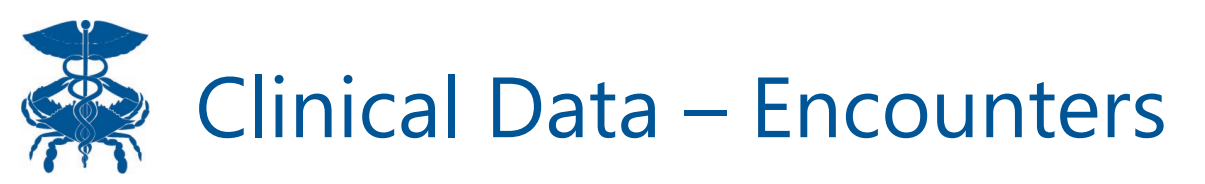

| ← HIE InContext   |                |          |                  | Anna C<br>Fema                                  | adence (Mocked)<br>le   Nov 16, 1981 |                                                    |                                |       |
|-------------------|----------------|----------|------------------|-------------------------------------------------|--------------------------------------|----------------------------------------------------|--------------------------------|-------|
|                   |                | HEALTH R | ECORDS           | ENCOUNTERS                                      | PROBLEMS                             | STRUCTURED DOCUMENTS                               | IMMUNIZATIONS                  |       |
|                   | ALL            | HOSPITAL | OUTPATIEN        | r.                                              |                                      |                                                    |                                |       |
|                   | All En         | counters |                  |                                                 |                                      |                                                    | ۹ 💷                            | Ŧ     |
|                   | Date           | Source   | Patient<br>Class | Discharge Disposition                           |                                      |                                                    |                                |       |
| SOCIAL NEEDS DATA | 2022-09-<br>15 | CTUCHS   | Emergency        | Discharged/transferred to a hosp                | pital-based Medicare approve         | d swing bed                                        |                                |       |
| )                 | 2022-09-<br>15 | YNHYHCT  | Emergency        | Discharged to home or self-care                 | with a planned acute care ho         | spital inpatient readmission                       |                                |       |
|                   | 2022-07-<br>23 | ннсст    | Ambulatory       | Discharged/transferred to a nurs<br>readmission | ing facility certified under Me      | dicaid but not certified under Medicare with a pla | anned acute care hospital inpa | tient |
|                   | 2022-07-<br>23 | JH_SM    | Ambulatory       | Discharged/transferred to a critic              | cal access hospital (CAH)            |                                                    |                                |       |
|                   |                |          |                  |                                                 |                                      | Rows per page: 25                                  | ▼ 1-4 of 4 <                   | >     |
|                   | -              |          |                  |                                                 |                                      |                                                    |                                |       |

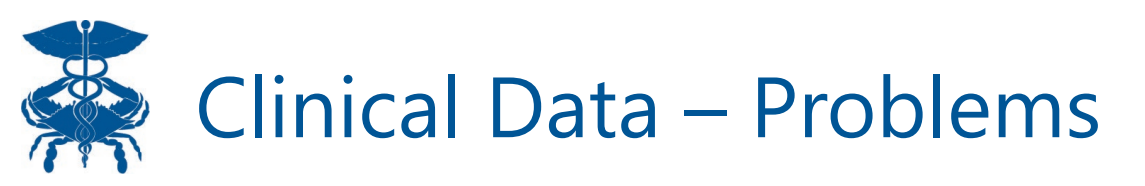

| + HIE | InContext                 |            | Fe         | Anna Ca<br>emale   Nov | <b>dence</b><br>/ 16, 1981 |                       |              | <u></u> .                        |
|-------|---------------------------|------------|------------|------------------------|----------------------------|-----------------------|--------------|----------------------------------|
|       | HEALTH RECORDS            | ENCOUNTERS | PROBLEMS   | STRUCTU                | JRED DOCUMENTS             | IMMUNIZATIONS         |              |                                  |
|       |                           |            |            | _                      |                            |                       |              |                                  |
| Р     | roblems                   |            |            |                        |                            |                       |              | Q <b>Ⅲ</b> =                     |
| Des   | scription                 |            | $\searrow$ | Code                   | First Reported<br>Date     | Last Reported<br>Date | $\checkmark$ | Last Reported By                 |
| NEC   | K PAIN                    |            |            | M54.2                  | 2019-01-15                 | 2023-03-12            |              | Meritus Medical Center           |
| PAIN  | I OF RIGHT HAND           |            |            | M79.641                | _                          | 2023-03-12            |              | Clinical Associates              |
| INFL  | AMMATION OF LUNG          |            |            | J18.9                  | 2021-11-29                 | 2023-03-12            |              | Greater Baltimore Medical Center |
| VITA  | MIN D DEFICIENCY          |            |            | E55.9                  | 2020-02-05                 | 2023-03-12            |              | Greater Baltimore Medical Center |
| RIGH  | IT INGUINAL HERNIA        |            |            | K40.90                 | 2020-06-17                 | 2023-03-11            |              | Clinical Associates              |
| HYPI  | ERTENSION, BENIGN         |            |            | 401.1                  | 2009-12-04                 | 2023-03-11            |              | Clinical Associates              |
| NAU   | SEA WITH VOMITING         |            |            | 787.01                 | 2015-06-22                 | 2023-03-11            |              | Clinical Associates              |
| ONY   | CHOMYCOSIS DUE TO DERMATC | PHYTE      |            | 402134005              | _                          | 2023-03-11            |              | Podiatry Associates PA           |
| PRE   | -OP EVALUATION            |            |            | 853154                 | _                          | 2023-03-11            |              | Clinical Associates              |
| ABD   | OMINAL BLOATING           |            |            | 57950                  | 2018-01-09                 | 2023-03-11            |              | Clinical Associates              |
| MEN   | ORRHAGIA WITH REGULAR CYC | LE         |            | N92.0                  | 2022-12-09                 | 2023-03-10            |              | Meritus Medical Center           |

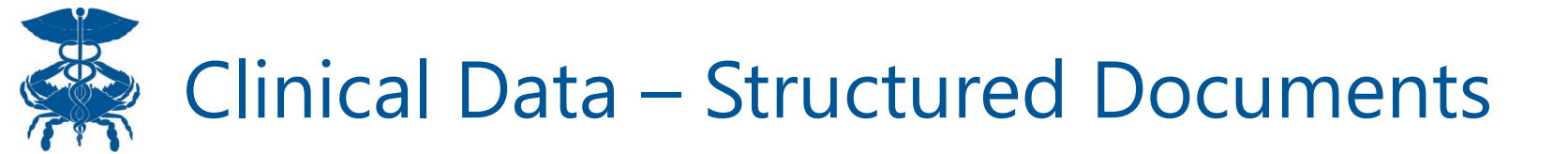

| ← HIE InContext       | _               |                        | Anna C<br>Femal                       | adence (Mocked)<br>e   Nov 16, 1981 |                             |                               |           | •  |
|-----------------------|-----------------|------------------------|---------------------------------------|-------------------------------------|-----------------------------|-------------------------------|-----------|----|
|                       | HEALTH          | H RECORDS              | ENCOUNTERS                            | PROBLEMS                            | STRUCTURED DO               | DCUMENTS IMMUNIZATI           | ONS       |    |
| D CLINICAL DATA       | Structured Docu | iments                 |                                       |                                     |                             |                               | a, m ⇒    |    |
| MEDICATION MANAGEMENT | Date 4          | Source                 |                                       |                                     | Title                       | Type                          | Size (KB) |    |
|                       | 0 2022-10-22    | The Hospital of Centra | I Connecticut – New Britain General C | Campus                              | Continuity of Care Document | Summarization of Episode Note | -         |    |
|                       | 0 2022-10-22    | Yale-New Haven Hosp    | ital                                  |                                     | Continuity of Care Document | Summarization of Episode Note | -         |    |
| PMP                   | 0 2022-10-22    | West Haven Campus      | US Veterans Administration)           |                                     | Continuity of Care Document | Summarization of Episode Note | -         |    |
|                       | 2022-06-16      | Bridgeport Hospital    |                                       |                                     | Encounter Summary           | Summarization of Episode Note | -         |    |
|                       | 0 2022-05-12    | Saint Francis Hospital | & Medical Center                      |                                     | Continuity of Care Document | Summarization of Matcha Note  | -         |    |
|                       | 2022-02-03      | Day Kimball Hospital   |                                       |                                     | Alerts Repository Document  | Care Plan                     | 58.309    |    |
|                       |                 |                        |                                       |                                     |                             | Rows per page: 25 * 1-6 of    | , ( )     |    |
|                       |                 |                        |                                       |                                     |                             |                               |           | -1 |

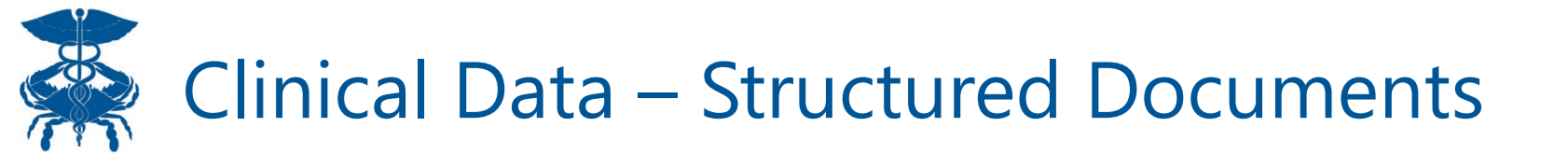

| Summarizat                                            | ion Of Episode (February 16, 2018, 10:14:11AM)                                                                                                    |
|-------------------------------------------------------|----------------------------------------------------------------------------------------------------|
| Patient                                               | CADENCE Anna<br>Date of Birth: November 16, 1981, 12AM (36yr)Gender: F - F<br>translation: Female<br>Patient-ID: 79559712 (2.16.840.1.113883.3.651.2.1) |
| Race                                                  | unknown                                                                                                    |
| Ethnicity                                             | unknown                                                                                                    |
| anguage Communication                                 | en, preferred: no                                                                                                    |
| Contact Details                                       | 1021 MAIN ST<br>COLUMBIA, MD 21045                                                                                                    |
| Documentation Of                                      | Care provision, Date/Time: from January 29, 2001, 00AM -0500 to December<br>7, 2016, 09 25AM -0500                                                      |
| Author                                                | CRISP, Authored On: January 17, 2023, 02:39 43AM +0000                                                                                                  |
| Author                                                | CRISP CCDA Service, Organization: CRISP, Authored On: January 17, 2023, 02:39:43AM +0000                                                                |
| Table of Contents  • <u>Vital Signs</u>               |                                                                                                    |
| <ul> <li>Social History</li> <li>Labs</li> </ul>      |                                                                                                    |
| Medications     Allergies                             |                                                                                                    |
| <ul> <li>Problems, Conditions, and Diagno.</li> </ul> | 909                                                                                                    |

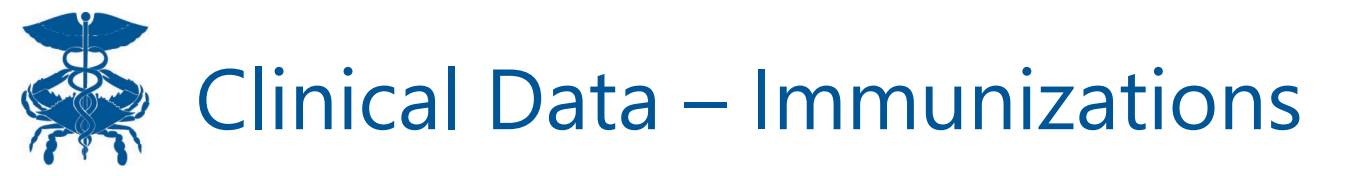

| Administered Date $$ | Vaccine                                | Administered Location             | Source            | Expiration Date |
|----------------------|----------------------------------------|-----------------------------------|-------------------|-----------------|
| 022-12-17            | Influenza, injectable, MDCK, p-free    | Mt. Washington Pediatric Hospital | IMMUNET           | 2022-04-01      |
| 022-06-29            | Anthrax                                | CRISP                             | IMMUNET           | 2022-12-29      |
| 022-06-29            | DTP                                    | CRISP                             | IMMUNET           | 2022-12-30      |
| 022-06-29            | Meningococcal polysaccharide conjugate | CRISP                             | IMMUNET           | 2022-07-03      |
| 022-06-21            | COVID-19 mRNA, LNP-S, PF, 0.5mL        | CRISP                             | IMMUNET           | 2022-05-01      |
| 022-03-29            | Influenza, quadrivalent, adjuvanted    | CRISP                             | IMMUNET           | 2022-02-01      |
|                      |                                        | Row                               | rs per page: 25 * | 1-6 of 6 < >    |

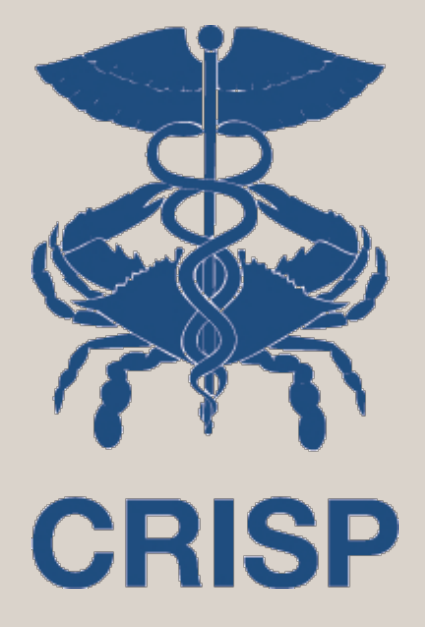

**Care Coordination** 

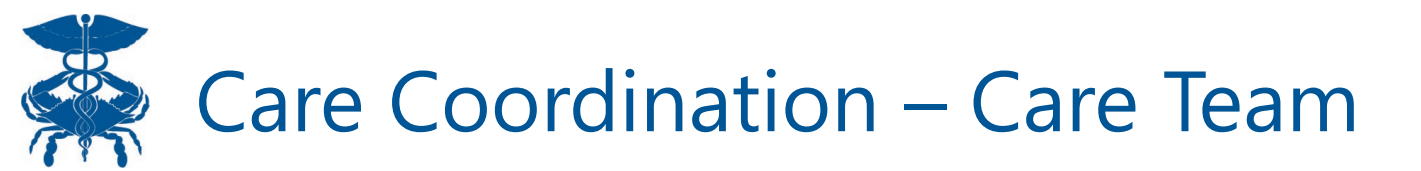

| CARE TEAM                    | CARE ALERTS             | REFERRAL HISTORY        | ADVANCE DIRECTIVES           | 3                  |                        |
|------------------------------|-------------------------|-------------------------|------------------------------|--------------------|------------------------|
| Care Team                    |                         |                         |                              |                    | Q, =                   |
| Source                       | Care Program            |                         | Provider                     |                    | Role                   |
| Holy Cross Inclusive Panel   | State Children's Health | Insurance Program       | Sharon Aragona, RPA-0        | C                  | Primary Care Physician |
| Connecticut Valley Hospital  | Medicare                |                         | Hendrick Arnold, MD          |                    | Primary Care Physician |
| Yale-New Haven Hospital      | Veterans Health Admin   | istration (VHA) Program | Jessica Berman, MD           |                    | Primary Care Physician |
| Yale-New Haven Hospital      | Indian Health Service ( | IHS) Program            | Christina<br>Brueggemann, NP | 0                  | Care Manager           |
| St. Vincent's Medical Center | Medcaid                 |                         | Paige J. Brennan,<br>MD      | 0                  | Care Manager           |
| Research Services LLC        | Patient-Centered Care   | Program                 | Karly Byrd, PA-C             |                    | Care Manager           |
| Research Services LLC        | Patient-Centered Care   | Program                 | Olin Callaghan, RPA-C        |                    | Care Manager           |
|                              |                         |                         | F                            | Rows per page 25 🔻 | 1-7 of 7 < >           |

# Care Coordination – Referral History

| ÷ | HIE InContext    |                 | ANI<br>Fema      | NA CADENCE<br>le   Nov 16, 1981 |             | <b>"</b>       |
|---|------------------|-----------------|------------------|---------------------------------|-------------|----------------|
|   | CARE T           | EAM (           | CARE ALERTS      | REFERRAL HISTORY                | ADVANCE DIF | RECTIVES       |
|   | Referral History |                 |                  |                                 |             | Q III =        |
|   | Date of Referral | Source          | Program Name     |                                 | Status      | Last Updated 🔸 |
|   | 2022-07-05       | CRISPReferralUI | Ghost Memorial U | Jrgent Care                     | Pending     | 2022-07-05     |
|   | 2022-07-05       | CRISPReferralUI | WAH SNF Transit  | ions                            | Pending     | 2022-07-05     |
|   | 2022-07-05       | CRISPReferralUI | ERSD Transitions | ;                               | Pending     | 2022-07-05     |
|   | 2022-05-17       | CRISPReferralUI | AJEmailTest1     |                                 | Pending     | 2022-05-17     |
|   | 2022-05-17       | CRISPReferralUI | AJEmailTest1     |                                 | Pending     | 2022-05-17     |
|   | 2022-05-03       | CRISPReferralUI | AJEmailTest2     |                                 | Pending     | 2022-05-03     |
|   | 2022-05-03       | CRISPReferralUI | AJEmailTest2     |                                 | Pending     | 2022-05-03     |
|   | 2022-02-15       | CRISPReferralUI | AJEmailTest1     |                                 | Pending     | 2022-02-15     |
|   | 2022-02-15       | CRISPReferralUI | Monoclonal Antib | ody                             | Pending     | 2022-02-15     |
|   | 2022-02-15       | CRISPReferralUI | Absolutely I do  |                                 | Pending     | 2022-02-15     |
|   | 2022-02-15       | CRISPReferralUI | Indigo Program   |                                 | Pending     | 2022-02-15     |
|   | 2022-02-15       | CRISPReferralUI | AJEmailTest1     |                                 | Pending     | 2022-02-15     |
|   | 2022-02-15       | CRISPReferralUI | Potomac Valley N | lutrition Program               | Pending     | 2022-02-15     |
|   | 2022-02-15       | CRISPReferralUI | RobRobRobRob     |                                 | Pending     | 2022-02-15     |

# Care Coordination – Advance Directives

| ÷       | HIE InCor                   | ntext                       | ANNA CADENCE<br>Female   Nov 16, 1981 |                  |                  |                 |                  |                  | <i>"</i>      |              |                |   |                 |
|---------|-----------------------------|-----------------------------|---------------------------------------|------------------|------------------|-----------------|------------------|------------------|---------------|--------------|----------------|---|-----------------|
| Θ       |                             | CARE TEAM                   | CARE AL                               | LERTS            | REFERRAL H       | IISTORY         | ADVANCE DIR      | ECTIVES          |               |              |                |   |                 |
| ∎<br>∕∕ | Advanc<br><sub>Date</sub> ↓ | e Directives<br>Source      |                                       | Description      |                  |                 |                  |                  |               |              | Q              | Ŧ | (i)<br>Document |
| •       | 2023-04-14                  | West Virginia End Of Life I | Registry T                            | This patient has | a Advance Direct | tive available. | This document wa | s submitted on 2 | 023-04-14 and | is effective | on 2023-04-13. |   |                 |
| 0       | 2023-04-10                  | West Virginia End Of Life I | Registry T                            | This patient has | a Advance Direct | tive available. | This document wa | s submitted on 2 | 023-04-10 and | is effective | on 2023-04-11. |   |                 |
|         | 2023-04-10                  | West Virginia End Of Life I | Registry T                            | This patient has | a Advance Direct | tive available. | This document wa | s submitted on 2 | 023-04-10 and | is effective | on 2023-04-10. |   |                 |
|         |                             |                             |                                       |                  |                  |                 |                  | R                | ows per page: | 25 👻         | 1-3 of 3       | < | >               |
|         |                             |                             |                                       |                  |                  |                 |                  |                  |               |              |                |   |                 |
|         |                             |                             |                                       |                  |                  |                 |                  |                  |               |              |                |   |                 |

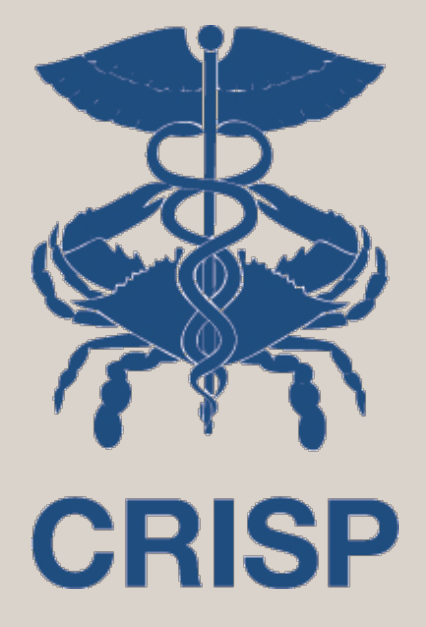

**Social Needs Data** 

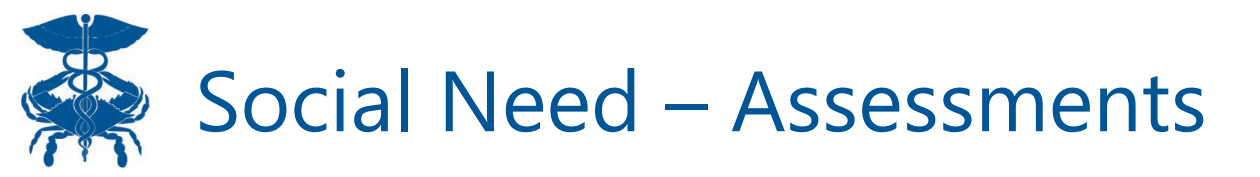

| ÷                                                                                                    | HIE InContext           | ANNA CADENCE<br>Female   Nov 16, 1981  |                                |   |  |  |  |
|----------------------------------------------------------------------------------------------------|-------------------------|----------------------------------------|--------------------------------|---|--|--|--|
| Θ                                                                                                    | ASSESSMENTS             | CONDITIONS                             |                                |   |  |  |  |
| <ul><li></li><li></li></ul> | Assessments             |                                        | ୍ 🎟                            | Ŧ |  |  |  |
|                                                                                                    | Hide Home Facility Data | Source                                 | Description                    |   |  |  |  |
| •                                                                                                    | 2022-09-15              | SAH                                    | CTOSDOH                        |   |  |  |  |
| <b>③</b>                                                                                                    | 2022-01-04              | Meritus Health Inc                     | CTOSDOH                        |   |  |  |  |
|                                                                                                    | 2022-01-04              | Meritus Health Inc                     | CTOSDOH                        |   |  |  |  |
|                                                                                                    | 2022-01-04              | Meritus Health Inc                     | CTOSDOH                        |   |  |  |  |
|                                                                                                    | 2021-05-28              | Medstar Georgetown University Hospital | AHC                            |   |  |  |  |
|                                                                                                    | 2020-11-30              | Medstar Georgetown University Hospital | AHC                            |   |  |  |  |
|                                                                                                    |                         |                                        | Rows per page: 25 ▼ 1-6 of 6 < | > |  |  |  |

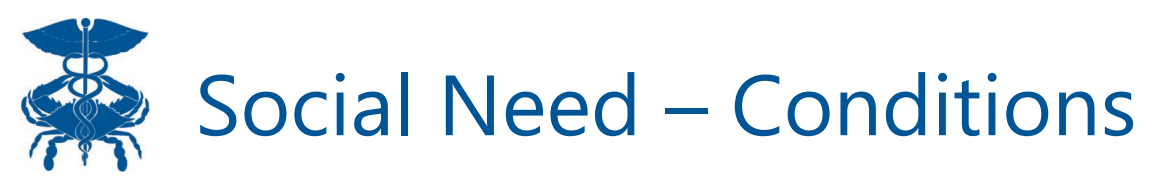

| ASSESSMENTS | CONDITIONS |         |                                           |                     |
|-------------|------------|---------|-------------------------------------------|---------------------|
|             |            |         |                                           |                     |
| Conditions  |            |         |                                           |                     |
| Date 🗸      | Source     | Z-Code  | Description                               |                     |
| 2021-08-25  | UMMS_UMMC  | Z59.81  | Housing instability, housed (subcategory) |                     |
| 2021-08-09  | UMMS_UMMC  | Z59.868 | Unable to make ends meet                  |                     |
| 2021-07-23  | UMMS_UMMC  | Z59.0   | Homelessness (category)                   |                     |
|             |            |         |                                           | Rows per page: 25 * |
|             |            |         |                                           |                     |

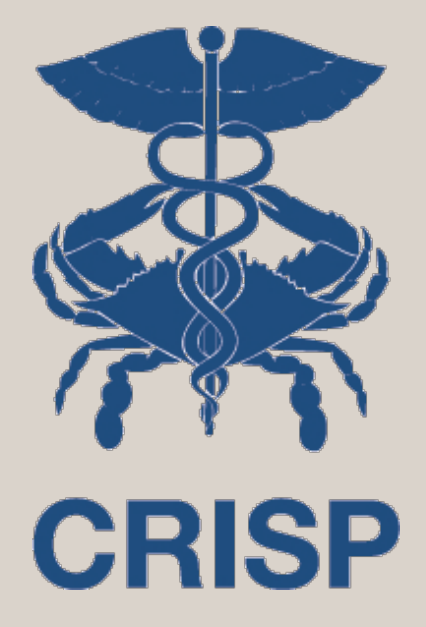

# **Data From Claims**

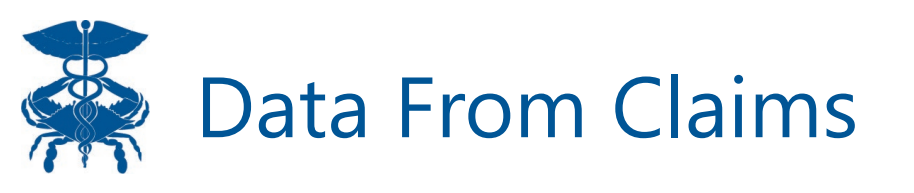

Claims data for • Maryland, District of Columbia, and West Virginia across multiple payors is available to all providers through their point of care tools. Data includes Medications, Diagnoses, Procedures, and Encounters

| ÷ | HIE InContext   |              |         | F          | ANNA CADE<br>emale   Nov 16 | <b>ΝϹΕ</b><br>δ, 1981 |                  |             |   |   |   |  |
|---|-----------------|--------------|---------|------------|-----------------------------|-----------------------|------------------|-------------|---|---|---|--|
| 0 | MEDICAT         | TONS DIA     | AGNOSES | PROCEDURES | ENCO                        | JNTERS                |                  |             |   |   |   |  |
| 0 | Medications fro | om Claims    |         |            |                             |                       |                  | 6           | Q | ш | Ŧ |  |
|   | Date 🗸          | Medication   |         | Qu         | antity                      | Supply                | Prescriber       |             |   |   |   |  |
|   | 2019-06-26      | traZODone    |         | 30         |                             | 30 day                | GLORIA A OJO, GI | LORIA A OJO |   |   |   |  |
| • | 2019-06-26      | gabapentin   |         | 60         |                             | 30 day                | GLORIA A OJO, GI | LORIA A OJO |   |   |   |  |
|   | 2019-06-20      | cloNIDine    |         | 60         |                             | 30 day                | GLORIA A OJO, GI | LORIA A OJO |   |   |   |  |
|   | 2017-07-10      | promethazine |         | 28         |                             | 14 day                | KIM, MYUN-KI     |             |   |   |   |  |
|   | 2017-06-26      | promethazine |         | 28         |                             | 14 day                | KIM, MYUN-KI     |             |   |   |   |  |
|   | 2017-06-19      | promethazine |         | 14         |                             | 7 day                 | KIM, MYUN-KI     |             |   |   |   |  |
|   | 2017-06-16      | QUEtiapine   |         | 30         |                             | 30 day                | MYUN-KI KIM, MY  | UN-KI KIM   |   |   |   |  |
|   | 2017-06-12      | promethazine |         | 14         |                             | 7 day                 | KIM, MYUN-KI     |             |   |   |   |  |
|   | 2017-06-06      | promethazine |         | 14         |                             | 7 day                 | KIM, MYUN-KI     |             |   |   |   |  |
|   | 2017-05-30      | promethazine |         | 14         |                             | 7 day                 | KIM, MYUN-KI     |             |   |   |   |  |
|   | 2017-05-22      | QUEtiapine   |         | 30         |                             | 30 day                | MYUN-KI KIM, MY  | UN-KI KIM   |   |   |   |  |
|   | 2017-05-22      | promethazine |         | 14         |                             | 7 day                 | KIM, MYUN-KI     |             |   |   |   |  |
|   | 2017-05-11      | ibuprofen    |         | 30         |                             | 10 day                | ALMLI, ERIC      |             |   |   |   |  |
|   | 2017-04-24      | promethazine |         | 28         |                             | 14 day                | KIM, MYUN-KI     |             |   |   |   |  |
|   | 2017-04-10      | promethazine |         | 30         |                             | 15 day                | KIM, MYUN-KI     |             |   |   |   |  |
|   | 2017 02 27      | alapazaDAM   |         | 1 E        |                             | 20 day                |                  | ı           |   |   |   |  |

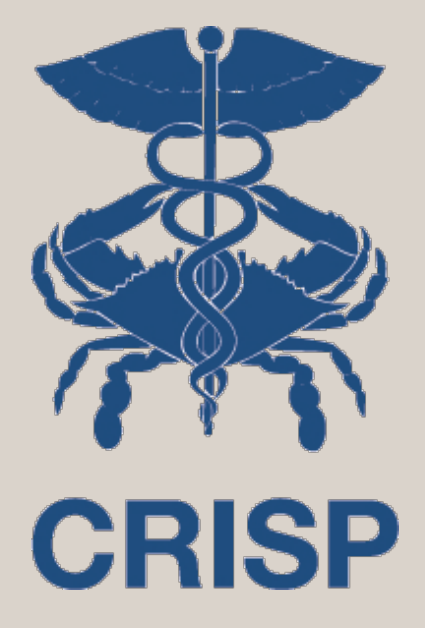

Updates/Releases

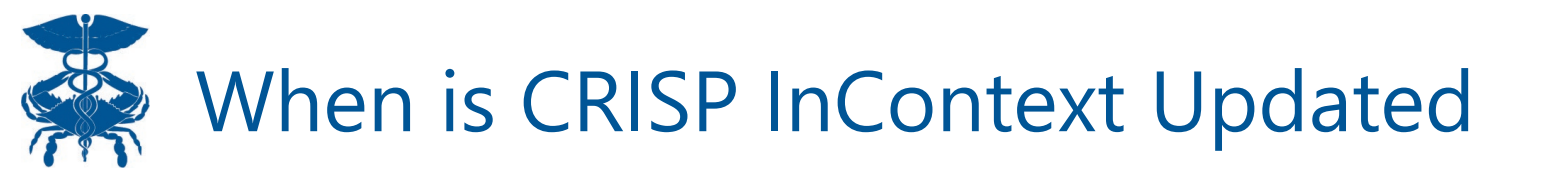

- Updates, new features, and enhancements are released about every month to 6 weeks. Data within the application will refresh at near real time to monthly depending on the source.
- Release notes are shared with users a few weeks prior to the next version release & stored on the CRISP Website

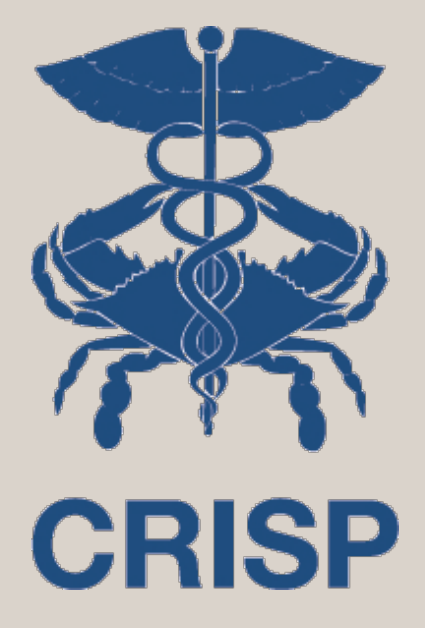

## Questions?